# Kachoolie Cloud – Inventory and Forecasting

The Forecast Summary page provides an easy way to view and manage inventory.

Each tank in a store is displayed as a row.

| Site Grou | ps  | Big 10 Stores | • | Site | Name   | All |     |   | •         |     |   |               |
|-----------|-----|---------------|---|------|--------|-----|-----|---|-----------|-----|---|---------------|
| Hauler    | All |               |   | •    | Fuel T | уре | All | • | Page Size | 100 | • | apply filters |

The filter area at the top of the page is used to select which stations and which of their tanks are displayed.

The available filters are:

#### Store groups.

Users can create groups of stores. When a group is selected, stores in that group are displayed in the main area of the page. Any number of groups based on any criteria can be created. Stores can belong to multiple groups. Users sometimes create split groups, product brand groups, driver groups, geographical groups etc.

### Site Name.

An individual store. A store in a selected group or from all stored can be selected. Only tanks at that store will be displayed when selected.

### Hauler.

Associated drivers/vehicles/haulers. Stores can have a default driver/vehicle/hauler and this selection can be used to further restrict the stores displayed.

### Fuel Type.

Restricts the tanks to the fuel type selected. Perhaps the user only wants to see Diesel?

The row column headings can be used to sort the rows.

Tank 🛆

Sorting allows tanks to be viewed in the order they need deliveries, by store or by fuel type. Sort in one direction by clicking on column headings and reverse sort by clicking on the associated green triangle.

Time @Reading 🛆

Time @Minimum 🛆

Time @Low 🛆

Inventory Ullage

Time @Minimum shows when the tank is forecast to reach the preset minimum level. Time @Low shows when the tank is forecast to reach the preset low level. Both minimum and low levels can be set by clicking on the tank name. The difference between these fields supplies a delivery window.

The forecasting is calculated hourly to take into account possible changes to the inventory due to increased or decreased sales and deliveries. A graphic trend that shows past and forecast inventory and sales is displayed in a separate window by clicking on the trend label at the end of the row.

Time @Reading should be the same for each row as Kachoolie updates inventory every 30 seconds. In the rare event that communication fails, or that inventory is from slow gauges, other systems or via TCP/IP polling and not via a Kachoolie device, the values may differ from row to row. This column can be sorted to show tanks according to when they last updated.

The number of tank rows can be set by the page size selector. If there are more rows to be displayed than selected, the page will be paginated. Pages can be selected using the items at the bottom of the page.

As Kachoolie Cloud is browser based, users can open multiple browser windows or tabs, each with their own settings. Kachoolie Cloud pages are "sticky". The last settings on a page are remembered and applied when the user opens the page.

## Example of a page with 100 rows per page, Big 10 group selected, and sorted by store

| a' Forecasting |                           |                     |            |           |                     |                                       |                     |       |  |
|----------------|---------------------------|---------------------|------------|-----------|---------------------|---------------------------------------|---------------------|-------|--|
|                | Site Groups Big 10 Stores | ▼ Site Name         | All        | •         |                     |                                       |                     |       |  |
|                | Hauler All                | ▼ Fuel              | Type All 🔻 | Page Size | 100 • apply filters |                                       |                     |       |  |
| <              | > Store △                 | Tank 🛆              | Inventory  | Ullage    | Time @Reading 🛆     | Time @Minimum 🛆                       | Time @Low 🛆         |       |  |
|                | Big 10 #27 103            | <b>89E</b> [#2]     | 1926       | 3404      | 08/03/16 03:33      | 08/05/16 08:00                        | 08/05/16 15:00      | trend |  |
|                | Big 10 #27 103            | 87E [#1]            | 8637       | 2024      | 08/03/16 03:33      | 08/06/16 12:00                        | 08/06/16 14:00      | trend |  |
|                | Big 10 #27 103            | 91 clear [#3]       | 1980       | 3350      | 08/03/16 03:33      | 08/05/16 09:00                        | 08/05/16 13:00      | trend |  |
|                | Big 10 #10 101            | Regular 87 [#1]     | 4278       | 2738      | 08/03/16 03:33      | 08/05/16 16:00                        | 08/06/16 10:00      | trend |  |
|                | Big 10 #10 101            | Plus 89E [#2]       | 957        | 2641      | 08/03/16 03:33      | > 5 days in future                    | > 5 days in future  | trend |  |
|                | Big 10 #13 104            | 5W 30 OIL [#1]      | 480        | 3046      | 08/03/16 03:33      | > 5 days in future                    | > 5 days in future  | trend |  |
|                | Big 10 #13 104            | 5W 20 OIL [#2]      | 675        | 2851      | 08/03/16 03:33      | > 5 days in future                    | > 5 days in future  | trend |  |
|                | Big 10 #13 104            | 10W 30 OIL [#3]     | 186        | 3334      | 08/03/16 03:33      | > 5 days in future                    | > 5 days in future  | trend |  |
|                | Big 10 #13 104            | WASTE OIL [#4]      | 2157       | 1369      | 08/03/16 03:33      | > 5 days in future                    | > 5 days in future  | trend |  |
|                | Big 10 #13 104            | 87E [#5]            | 6474       | 2281      | 08/03/16 03:33      | 08/06/16 12:00                        | 08/06/16 17:02      | trend |  |
|                | Big 10 #13 104            | <b>89E</b> [#6]     | 1688       | 5358      | 08/03/16 03:33      | > 5 days in future                    | > 5 days in future  | trend |  |
|                | Big 10 #13 104            | 91 Clear [#7]       | 2448       | 4598      | 08/03/16 03:33      | > 5 days in future                    | > 5 days in future  | trend |  |
|                | Big 10 #13 104            | 2LS CLR Diesel [#8] | 631        | 1182      | 08/03/16 03:33      | 08/03/16 15:00                        | 08/05/16 12:00      | trend |  |
|                | Big 10 #15 106            | 87E [#1]            | 4897       | 4240      | 08/03/16 03:32      | 08/04/16 17:01                        | 08/04/16 23:01      | trend |  |
|                | Big 10 #15 106            | <b>89E</b> [#2]     | 2681       | 6456      | 08/03/16 03:32      | > 5 days in future                    | > 5 days in future  | trend |  |
|                | Big 10 #15 106            | 91Clear [#3]        | 2401       | 6736      | 08/03/16 03:32      | > 5 days in future                    | > 5 days in future  | trend |  |
|                | Big 10 #24 102            | 87E [#1]            | 7628       | 3201      | 08/03/16 03:33      | 08/05/16 15:00                        | 08/05/16 17:00      | trend |  |
|                | Big 10 #24 102            | <b>89E</b> [#2]     | 2143       | 8686      | 08/03/16 03:33      | 08/05/16 12:00                        | 08/07/16 13:00      | trend |  |
|                | Big 10 #24 102            | 91 Clear [#3]       | 1719       | 9110      | 08/03/16 03:33      | 08/04/16 07:00                        | 08/05/16 21:00      | trend |  |
|                | Big 10 #24 102            | #2 clear B5 [#4]    | 1694       | 2102      | 08/03/16 03:33      | 08/04/16 15:00                        | 08/05/16 14:00      | trend |  |
|                | Big 10 #6 110             | <b>89E</b> [#2]     | 1645       | 8912      | 08/03/16 03:33      | 08/05/16 16:00                        | 08/07/16 08:00      | trend |  |
|                | Big 10 #6 110             | 87E [#3]            | 6037       | 4520      | 08/03/16 03:33      | 08/05/16 06:00                        | 08/05/16 10:00      | trend |  |
|                | Big 10 #6 110             | 91 Clear [#1]       | 2535       | 6220      | 08/03/16 03:33      | > 5 days in future                    | > 5 days in future  | trend |  |
|                | Big 10 Mart #18 81        | <b>89E</b> [#1]     | 2363       | 7623      | 08/03/16 03:33      | 08/05/16 10:00                        | 08/06/16 12:00      | trend |  |
|                | Big 10 Mart #18 81        | 87E [#2]            | 5701       | 4285      | 08/03/16 03:33      | 08/04/16 06:00                        | 08/04/16 08:00      | trend |  |
|                | Big 10 Mart #18 81        | 91 Clear [#3]       | 2198       | 7788      | 08/03/16 03:33      | 08/04/16 13:00                        | 08/05/16 09:00      | trend |  |
|                | Big 10 Mart #25 78        | 93E duplicate [#1]  | 2497       | 8464      | 08/03/16 03:33      | 08/07/16 12:00                        | > 5 days in future  | trend |  |
|                | Big 10 Mart #25 78        | 87E [#2]            | 8935       | 2026      | 08/03/16 03:33      | 08/07/16 08:00                        | 08/07/16 13:00      | trend |  |
|                | Big 10 Mart #25 78        | Premium Diesel [#3] | 2541       | 8420      | 08/03/16 03:33      | 08/05/16 14:00                        | > 5 days in future  | trend |  |
|                | Pie 10 Most #25 70        | #3 Close BE [#4]    | 10024      | 27        | 00/02/16 02:22      | <ul> <li>E doue in futures</li> </ul> | S. E dour in future | trand |  |

Example of a page with 100 rows per page, Big 10 group selected, and sorted by when fuel is needed.

| 6 Forecasting |                                       |                         |        |                 |                     |                    |                    |       |  |  |  |
|---------------|---------------------------------------|-------------------------|--------|-----------------|---------------------|--------------------|--------------------|-------|--|--|--|
|               | Site Groups Big 10 Stores             | Site Name All           |        | •               |                     |                    |                    |       |  |  |  |
|               | Hauler All                            | ▼ Fuel Type             | All 🔻  | Page Size       | 100 • apply filters |                    |                    |       |  |  |  |
| \$            | Store 🛆                               | Inventory               | Ullage | Time @Reading 🛆 | Time @Minimum       | Time @Low 🛆        |                    |       |  |  |  |
|               | Big 10 #13 104 2LS CLR Diesel [#8]    |                         |        | 1182            | 08/03/16 03:33      | 08/03/16 15:00     | 08/05/16 12:00     | trend |  |  |  |
|               | Big 10 Mart #18 81                    | 87E [#2]                | 5701   | 4285            | 08/03/16 03:34      | 08/04/16 06:00     | 08/04/16 08:00     | trend |  |  |  |
|               | Big 10 #24 102                        | 91 Clear [#3]           | 1719   | 9110            | 08/03/16 03:34      | 08/04/16 07:00     | 08/05/16 21:00     | trend |  |  |  |
|               | Big 10 Mart #18 81                    | 91 Clear [#3]           | 2198   | 7788            | 08/03/16 03:34      | 08/04/16 13:00     | 08/05/16 09:00     | trend |  |  |  |
|               | Big 10 #24 102                        | <b>#2 clear B5</b> [#4] | 1694   | 2102            | 08/03/16 03:34      | 08/04/16 15:00     | 08/05/16 14:00     | trend |  |  |  |
|               | Big 10 #15 106                        | 87E [#1]                | 4897   | 4240            | 08/03/16 03:33      | 08/04/16 17:01     | 08/04/16 23:01     | trend |  |  |  |
|               | Big 10 #6 110                         | 6037                    | 4520   | 08/03/16 03:33  | 08/05/16 06:00      | 08/05/16 10:00     | trend              |       |  |  |  |
|               | Big 10 #27 103                        | 1926                    | 3404   | 08/03/16 03:33  | 08/05/16 08:00      | 08/05/16 15:00     | trend              |       |  |  |  |
|               | Big 10 #27 103                        | 91 clear [#3]           | 1980   | 3350            | 08/03/16 03:33      | 08/05/16 09:00     | 08/05/16 13:00     | trend |  |  |  |
|               | Big 10 Mart #18 81                    | <b>89E</b> [#1]         | 2363   | 7623            | 08/03/16 03:34      | 08/05/16 10:00     | 08/06/16 12:00     | trend |  |  |  |
|               | Big 10 #24 102 89E [#2]               |                         | 2143   | 8686            | 08/03/16 03:34      | 08/05/16 12:00     | 08/07/16 13:00     | trend |  |  |  |
|               | Big 10 Mart #25 78                    | Premium Diesei [#3]     | 2541   | 8420            | 08/03/16 03:33      | 08/05/16 14:00     | > 5 days in future | trend |  |  |  |
|               | Big 10 #24 102                        | 87E [#1]                | 7628   | 3201            | 08/03/16 03:34      | 08/05/16 15:00     | 08/05/16 17:00     | trend |  |  |  |
|               | Big 10 #6 110                         | 1645                    | 8912   | 08/03/16 03:33  | 08/05/16 16:00      | 08/07/16 08:00     | trend              |       |  |  |  |
|               | Big 10 #10 101                        | Regular 87 [#1]         | 4278   | 2738            | 08/03/16 03:34      | 08/05/16 16:00     | 08/06/16 10:00     | trend |  |  |  |
|               | Big 10 #13 104                        | 87E [#5]                | 6474   | 2281            | 08/03/16 03:33      | 08/06/16 12:00     | 08/06/16 17:02     | trend |  |  |  |
|               | Big 10 #27 103                        | 87E [#1]                | 8637   | 2024            | 08/03/16 03:33      | 08/06/16 12:00     | 08/06/16 14:00     | trend |  |  |  |
|               | Big 10 Mart #25 78                    | 8935                    | 2026   | 08/03/16 03:33  | 08/07/16 08:00      | 08/07/16 13:00     | trend              |       |  |  |  |
|               | Big 10 Mart #25 78                    | 2497                    | 8464   | 08/03/16 03:33  | 08/07/16 12:00      | > 5 days in future | trend              |       |  |  |  |
|               | Big 10 Mart #25 78                    | 10924                   | 37     | 08/03/16 03:33  | > 5 days in future  | > 5 days in future | trend              |       |  |  |  |
|               | Big 10 Mart #25 78                    | 2497                    | 8464   | 08/03/16 03:33  | > 5 days in future  | > 5 days in future | trend              |       |  |  |  |
|               | Big 10 #6 110                         | 2535                    | 6220   | 08/03/16 03:33  | > 5 days in future  | > 5 days in future | trend              |       |  |  |  |
|               | Big 10 #10 101                        | 957                     | 2641   | 08/03/16 03:34  | > 5 days in future  | > 5 days in future | trend              |       |  |  |  |
|               | Big 10 #13 104                        | 480                     | 3046   | 08/03/16 03:33  | > 5 days in future  | > 5 days in future | trend              |       |  |  |  |
|               | Big 10 #13 104                        | 675                     | 2851   | 08/03/16 03:33  | > 5 days in future  | > 5 days in future | trend              |       |  |  |  |
|               | Big 10 #13 104 <b>10W 30 OIL</b> [#3] |                         | 186    | 3334            | 08/03/16 03:33      | > 5 days in future | > 5 days in future | trend |  |  |  |
|               | Big 10 #13 104                        | 2157                    | 1369   | 08/03/16 03:33  | > 5 days in future  | > 5 days in future | trend              |       |  |  |  |
|               | Big 10 #13 104                        | <b>89E</b> [#6]         | 1688   | 5358            | 08/03/16 03:33      | > 5 days in future | > 5 days in future | trend |  |  |  |
|               | Big 10 #13 104                        | 91 Clear [#7]           | 2448   | 4598            | 08/03/16 03:33      | > 5 days in future | > 5 days in future | trend |  |  |  |
|               |                                       |                         |        |                 |                     |                    |                    |       |  |  |  |

Forecast Summary Page Description – August 2016

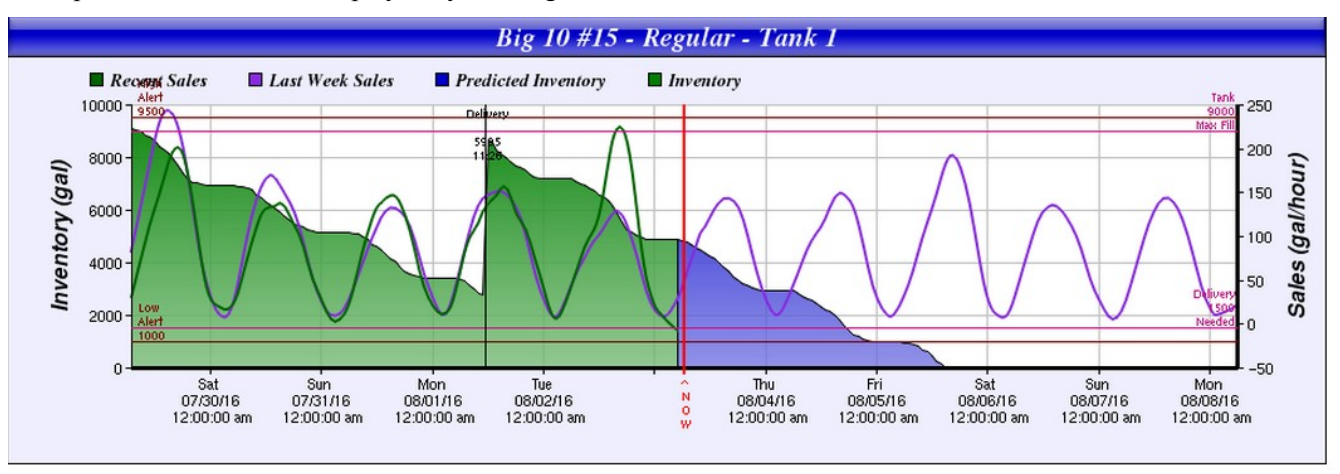

Example of Forecast Trend displayed by clicking on the trend label

A full description of the trend can be found at <u>http://kachoolie.com/?page\_id=439</u> Note that the trend now also labels the deliveries with the amount delivered and the time delivered.